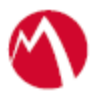

## MobileIron Access Cookbook Access with Cisco WebEx and Microsoft ADFS

25 June 2018

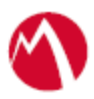

### Contents

| Overview                                                          | .3 |
|-------------------------------------------------------------------|----|
| Prerequisites                                                     | .3 |
| Configuring Cisco WebEx and Microsoft ADFS with MobileIron Access | .4 |
| Register Sentry to Access                                         | .4 |
| Configure Access to create a Federated Pair                       | .5 |
| Configure the ADFS environment                                    | .6 |
| Configure the Cisco WebEx environment                             | .8 |

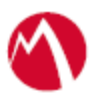

## Overview

SAML provides single sign-on capability for users accessing their services hosted in a cloud environment. Generally, a service provider such as Cisco WebEx is federated with an identity provider such as Microsoft ADFS for authentication. The user gets authenticated by ADFS and obtains a token for accessing applications in a cloud environment, such as Cisco WebEx.

This guide serves as step-by-step configuration manual for users using ADFS as an authentication provider with Cisco WebEx in a cloud environment.

#### **Disclaimer:**

- This cookbook is informational to help with the setup flow and actual screenshots. The steps might vary in your deployment scenario due to changes in SP/IdP versions.
- This cookbook provides information for MobileIron Access with Standalone Sentry. For more information on Access as a service, see *MobileIron Access Guide*.

## **Prerequisites**

Verify that you have the following components in your environment:

- ADFS version 3.0
- <u>ADFS (IDP) Metadata Files</u>

You must download the ADFS metadata files for ADFS (IdP)

- Download ADFS metadata file from <u>https://<ADFS Server</u> <u>FQDN>/FederationMetadata/2007-06/FederationMetadata.xml</u>
- Cisco WebEx (SP) Metadata Files

You must download the metadata files to configure Cisco WebEx:

- 1. Login to Cisco WebEx as an administrator.
- 2. Click Configuration > Common Site Settings > SSO Configuration
- 3. Click **Export** under "You can export a SAML metadata WebEx SP configuration file".

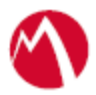

# **Configuring Cisco WebEx and Microsoft ADFS with MobileIron Access**

You must perform the following tasks to accomplish the configuration between Cisco WebEx and Microsoft ADFS:

- <u>Register Sentry to Access</u>
- Configure Access to create a Federated Pair
- <u>Configure the ADFS environment</u>
- <u>Configure the Cisco WebEx environment</u>

**Register Sentry to Access** 

You must register Sentry to Access to fetch the latest configuration from Access.

#### **Prerequisite**

Verify that you have registered Sentry earlier. If so, then do not perform this step.

#### **Procedure**

- SSH to Sentry CLI. In the configuration mode, execute the following command for registration. (config)#accs registration https:/<FQDN of Access server><Admin Username of Access Server>
- 2. Enter the **Tenant password** and complete the registration.
- 3. In Access, click the Sentry tab.
- 4. Select the appropriate Sentry instance, then click **Action** > **Assign**.
- 5. Click **OK**.
- 6. **SSH** to Sentry CLI and execute the following command in configuration mode to fetch the latest configuration from Access immediately:

(config)# accs config-fetch update

**Note**: All the published configuration changes are fetched by Sentry assigned to the profile in fifteen minutes. However, if you want to see the changes immediately, then perform Step 6.

#### Task Result

Single-sign-on service is now configured using SAML with Cisco WebEx as the service provider and Microsoft ADFS as the identity provider. This configuration lets you fetch the latest configuration from Access.

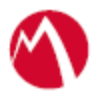

#### Configure Access to create a Federated Pair

You must configure Access to select your service provider and the identity provider to create a federated pair.

#### **Procedure**

- 1. In Access, click **Profile** > **Get Started**.
- 2. Enter the Access host information and upload the ACCESS SSL Certificate. The other fields retain their default values. Click **Save**.
- 3. Click Profile > Federated Pairs > Add New Pair.
- 4. Select **Cisco WebEx** as the service provider.
- 5. Enter the following details:
  - Name
  - Description
  - Select the Access Signing Certificate or use the **Advanced Options** to create and upload a new Access Signing Certificate.
  - Upload the metadata file of the service provider.
  - (Optional) Select Use Tunnel Certificates for SSO to configure Cert SSO on MobileIron Core. See Appendix in the MobileIron Access Guide at <a href="https://support.mobileiron.com/docs/current/accs/">https://support.mobileiron.com/docs/current/accs/</a>.

| Name                                                                                                    |  |
|----------------------------------------------------------------------------------------------------|--|
| Name                                                                                                    |  |
| + Add Description                                                                                                    |  |
| How do I access my Service Provider Metadata?                                                                                                    |  |
| Signing Certificate                                                                                                    |  |
| An Access self-signed signing certificate is provided per tenant. Use the links below to add a new certificate.                                                                                                    |  |
| [Atheendra] Access Signing Certificate                                                                                                    |  |
| + Advanced Options                                                                                                    |  |
| Service Provider Metadata                                                                                                    |  |
| Use the Help link for instructions on getting your Service Provider metadata                                                                                                    |  |
| 🥏 Upload Metadata  🔿 Add Metadata 🦳 Metadata URL                                                                                                    |  |
| No Metadata selected                                                                                                    |  |
| Drag and drop file here<br>OR                                                                                                    |  |
| Choose File                                                                                                    |  |
| Native Mobile Application Single Sign-On (SSO)                                                                                                    |  |
| Use Tunnel Certificates for SSO<br>Check this box if you would like users to be authenticated automatically by leveraging their authentication in<br>the Mobiletron Tunnel VPN. For users logging in from managed mobile devices and applications, this will<br>eliminate the need for them to enter passwords. Other users will not be affected by this behavior (i.e. they will |  |

6. Click Next and select Microsoft as the identity provider.

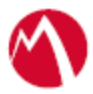

- 7. Select the Access Signing Certificate or use the Advanced Options to create and upload a new self-signed Access Signing Certificate.
- 8. Add or Upload the **IdP metadata** file that you downloaded.
- 9. Click Done.
- 10. Download the Access SP Metadata (Upload to IDP) and ACCESS IDP Metadata (Upload to SP) metadata files.
- 11. Click **Publish** to publish the profile.

#### Configure the ADFS environment

You must configure the identity provider with the service provider metadata file. This builds the trust relationship with the service provider.

#### Procedure

- 1. Use Remote Desktop services to log into an ADFS machine with Admin credentials.
- 2. Click Start > Administrative tools > ADFS Management > Expand Trust Relationships.
- 3. Click **Relying Party Trust.** In the right-hand pane, click **Add Relying Party Trust** and follow the prompts.

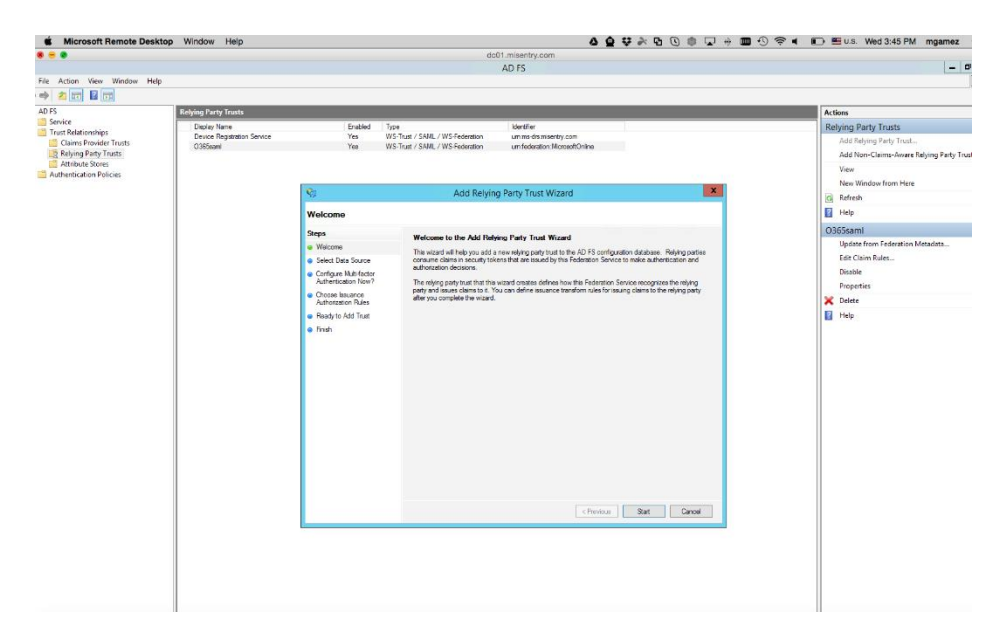

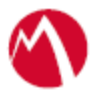

4. Click Start and select Import data about the relying party from a file. Click Next.

|                                                                                                    | deu i misentry.com                                                                                                    |                                                                                                    |
|----------------------------------------------------------------------------------------------------|----------------------------------------------------------------------------------------------------|----------------------------------------------------------------------------------------------------|
|                                                                                                    | AD FS                                                                                                    | - 0                                                                                                    |
| e Action View Window Help                                                                                |                                                                                                    | -                                                                                                    |
|                                                                                                    |                                                                                                    |                                                                                                    |
| FS Relying Party Trusts                                                                                  |                                                                                                    | Actions                                                                                                    |
| Trust Relationships Clears Provider Trusts Relying Party Trusts Attribute Stores Authentication Policies | Drailed Type latentian<br>Yee WFSTad / SML / WSFederation und-cesarety-com<br>Yee WFSTad / SML / WSFederation und-cesarety-com                                                                                                    | Relying Party Trusts<br>Add Roing Party Trust.<br>Add Non-Chimo-Aware Relying Party Trust.<br>View<br>New Worksw from Here                                                                                                    |
|                                                                                                    | Relying Party Trust Wizard                                                                                                    | C Refresh                                                                                                    |
|                                                                                                    | Select Data Source                                                                                                    | Help                                                                                                    |
|                                                                                                    |                                                                                                    | Q365saml                                                                                                    |
|                                                                                                    | Bed or software Bed or software software Bed or software soft | an that publicities a set that a publicities of the function functional function function fun |

5. Click **Browse** and select the service provider proxy metadata file that you downloaded and click **Next**.

**Note**: The filename for the proxy metadata file name ends with *UploadTo-Microsoft ADFS-IdP.xml*.

| ow Help                     |                                               |                                                                                                    | ~ <u>~</u>                                                                                                    | ****                                                                                                    |  |  |  |
|-----------------------------|-----------------------------------------------|----------------------------------------------------------------------------------------------------|----------------------------------------------------------------------------------------------------|----------------------------------------------------------------------------------------------------|--|--|--|
|                             | dc01.misentry.com                             |                                                                                                    |                                                                                                    |                                                                                                    |  |  |  |
|                             |                                               |                                                                                                    |                                                                                                    |                                                                                                    |  |  |  |
| lying Party Trusts          |                                               |                                                                                                    |                                                                                                    |                                                                                                    |  |  |  |
| Display Name                | Enabled                                       | Туре                                                                                                    | Identifier                                                                                                    |                                                                                                    |  |  |  |
| Device Registration Service | Yes                                           | WS-Trust / SAML / WS-Federation                                                                                                    | um ms-drs misentry.com                                                                                                    |                                                                                                    |  |  |  |
|                             | 165                                           | Add Relvin                                                                                                    | a Party Trust Wizard                                                                                                    | X                                                                                                    |  |  |  |
| s                           | Select Data Source                            |                                                                                                    |                                                                                                    |                                                                                                    |  |  |  |
| S                           | leps                                          | Select an option that this wizar                                                                                                    | will use to obtain data about this relying                                                                                                    | party:                                                                                                    |  |  |  |
| •                           | Welcome<br>Select Data Source                 | O Import data about the relying                                                                                                    | party published online or on a local netw                                                                                                    | rork.                                                                                                    |  |  |  |
| •                           | Configure Multi-factor<br>Authentication Now? | Use this option to import the<br>its federation metadata onlin                                                                                                    | Use this option to import the necessary data and certificates from a relying party organization that publishes<br>its federation metadata online or on a local network.                                      |                                                                                                    |  |  |  |
| •                           | Choose Issuance<br>Authorization Rules        | Federation metadata add                                                                                                    | Federation metadata address (host name or URL):<br>Example: fs.contoso.com or https://www.contoso.com/app                                                                                                    |                                                                                                    |  |  |  |
| •                           | Ready to Add Trust                            | Example : fs.contoso.com                                                                                                    |                                                                                                    |                                                                                                    |  |  |  |
| •                           | Finish                                        | Import data about the review,<br>Use this option to import the exported of a federation meta-<br>validate the source of the file.<br>Federation metadata file is<br>Markers y Actimized as file is<br>Or face data about the review,<br>Use this option to manually is | party from a file<br>necessary data and certificates from a re<br>data to a file. Ensure that this file is from a -<br>contain:<br>contains:<br>party manually<br>rput the necessary data about this relying | ying party organization that has<br>trusted source. This witzerd will not<br>y Monador yoy?<br>party organization. |  |  |  |
| L                           |                                               |                                                                                                    | < Previous                                                                                                    | Next > Cancel                                                                                                    |  |  |  |
|                             |                                               |                                                                                                    |                                                                                                    |                                                                                                    |  |  |  |

- 6. Enter the **Display Name** and click **Next.**
- 7. Select "I do not want to configure multi-factor authentication settings for this relaying party trust at this time." and click **Next**.
- 8. Select "Permit all users to access this relying party" and click Next.
- 9. At the end, select **Open Edit Claim rules dialog for relying party trust**.

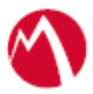

- 10. In the **Claim Rule Template** drop-down, select **Send Claims Using a Custom Rule** and click **Next.**
- 11. Add Claim rules as follows:
  - Claim rule name: Name ID Mapping
  - Attribute store: Active Directory
  - LDAP Attribute: E-Mail-Addresses
  - **Outgoing Claim Type**: Name ID
- 12. Click Add Rule to add an Auto Account Create rule.
  - Claim rule name: AutoAccountCreate
  - Attribute store: Active Directory
  - LDAP Attribute:
    - E-Mail\_Attributes: email
    - o Given-Name: firstname
    - o Surname: lastname

13. Click Apply and OK.

#### Configure the Cisco WebEx environment

#### **Prerequisites**

• Open the exported **ACCESS IDP Metadata** and extract the signing certificate. Save it as x509 format as shown below

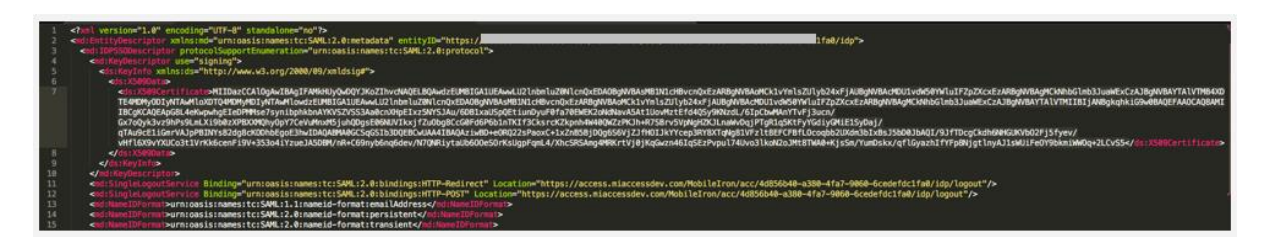

• Note the Entity ID and the Single Logout URL in the exported Access IdP metadata.

#### **Procedure**

- 1. Login to the Cisco WebEx portal with admin credentials.
- 2. Click Configuration > Common Site Settings > SSO Configuration.
- 3. Click Site Certificate Manager.
- 4. Browse for the Token Signing Certificate exported from Microsoft ADFS and click **OK** to import.
- 5. On the SSO Configuration page, configure the following fields:

| Federation Protocol | SAML 2.0     |
|---------------------|--------------|
| SSO Profile         | SP Initiated |

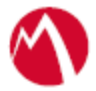

| WebEx SAML Issuer (SP ID):                            | http://www.webex.com                                                                                                    |
|-------------------------------------------------------|----------------------------------------------------------------------------------------------------|
| Issuer for SAML (IdP ID):                             | https://access. <domain<br>name&gt;/MobileIron/acc/4d856b40-a380-4fa7-9060-<br/>6cedefdc1fa0/idp<br/>Note: This URL is the entityID saved in the<br/>Prerequisites section above.</domain<br>                                                                                     |
| Customer SSO Service Login<br>URL:                    | https://access. <domain< th="">name&gt;/MobileIron/acc/4d856b40-a380-4fa7-9060-6cedefdc1fa0/idpNote: This URL is the entityID saved in thePrerequisites section above</domain<>                                                                                                   |
| NameID Format                                         | Unspecifed                                                                                                    |
| AuthnContextClassRef:                                 | urn:federation:authentication:windows;urn:oasis:names:<br>tc:SAML:2.0:ac:Classes:PasswordProtectedTransport                                                                                                    |
| Single Logout                                         | Customer SSO Service Logout URL:<br><u>https://access.<domain< u=""><br/><u>name&gt;/MobileIron/acc/4d856b40-a380-4fa7-9060-</u><br/><u>6cedefdc1fa0/idp/logout</u><br/><b>Note</b>: This URL is the Single Logout URL saved in the<br/>Prerequisites section above</domain<></u> |
| Signature Algorithm for<br>AuthnRequest               | SHA256                                                                                                    |
| Auto Account Creation                                 | Selected                                                                                                    |
| Remove uid Domain Surffix<br>for Active Directory UPN | Selected                                                                                                    |

| cisco Web           | Ex Ad        | ministration               |                                      |                   |                 |                     | Need help                |       |
|---------------------|--------------|----------------------------|--------------------------------------|-------------------|-----------------|---------------------|--------------------------|-------|
| Site Information    | <b>n</b>     | SSO Confic                 | uration                              |                   |                 |                     |                          |       |
| Configuration       | <del>%</del> | Site Certificate Manager   |                                      |                   |                 |                     |                          |       |
| Common Site Setting | s >          | -                          |                                      |                   |                 |                     |                          |       |
| Meeting Center      |              | Federated Web S            | SSO Configuration                    |                   |                 |                     |                          |       |
| Event Center        | ><br>、       |                            |                                      |                   |                 |                     |                          |       |
| Training Center     | >            | Federation Protocol:       |                                      | SAML 2.0          | ¢               |                     |                          |       |
| WebACD              | >            | SSO Profile:               | SP Initiated                         |                   |                 |                     |                          |       |
| Email               | >            |                            | AuthnRequest Signed                  |                   |                 |                     |                          |       |
|                     |              |                            | Terret page URL Decemptor            | TADOFT            |                 |                     |                          | _     |
| User Management     | =            |                            | larget page OKC Parameter.           | Import SAMI, Met  | tadata          |                     |                          |       |
| Reports             | ิษ           | WebEy SAMI Jesuer (SD II   | <i>)</i> .                           | http://www.web    |                 |                     |                          |       |
|                     |              |                            | <i></i>                              | 1.1.2.7/WWW.WCD   | ex.com          |                     |                          |       |
| Recordings          |              | Issuer for SAML (IdP ID):  |                                      | https://          |                 | /MobileIron/acc/    | 4d856b40-a380-4ta7-90    | 60    |
|                     |              | Customer SSO Service Log   | jin URL:                             | https://          |                 | /MobileIron/acc/    | 4d856b40-a380-4fa7-90    | 60 *  |
|                     |              | You can export a SAML me   | atadata WebEx SP configuration file: | Export            |                 |                     |                          |       |
|                     |              | NameID Format:             |                                      | Unspecified       | \$              |                     |                          |       |
|                     |              | AuthnContextClassRef:      |                                      | urn:federation:au | uthentication:v | windows;urn:oasis:n | ames:tc:SAML:2.0:ac:Clas | sse * |
|                     |              | Default WebEx Target page  | URL:                                 |                   |                 |                     |                          |       |
|                     |              | Customer SSO Error URL:    |                                      |                   |                 |                     |                          |       |
|                     |              | Single Logout              |                                      |                   |                 |                     |                          |       |
|                     |              | Customer SSO Service       | Logout URL:                          | https://          |                 | 'MobileIron/acc/    | 4d856b40-a380-4fa7-90    | 60 •  |
|                     |              | Signature Algorithm for Au | thnRequest                           | SHA256 \$         |                 |                     |                          |       |
|                     |              | Auto Account Creation      |                                      |                   |                 |                     |                          |       |
|                     |              | Auto Account Update        |                                      |                   |                 |                     |                          |       |
|                     |              | Remove uid Domain Su       | ffix for Active Directory UPN        |                   |                 |                     |                          |       |
|                     |              | SSO authentication for     | Attendees 🚯                          |                   |                 |                     |                          |       |
|                     |              |                            |                                      |                   |                 |                     |                          |       |
|                     |              |                            |                                      |                   |                 |                     |                          |       |
|                     |              | Update Cancel              |                                      |                   |                 |                     |                          |       |
|                     |              |                            |                                      |                   |                 |                     |                          |       |

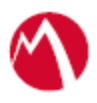

Copyright © 2016 - 2018 MobileIron, Inc. All Rights Reserved.

Any reproduction or redistribution of part or all of these materials is strictly prohibited. Information in this publication is subject to change without notice. MobileIron, Inc. does not warrant the use of this publication. For some phone images, a third-party database and image library, Copyright © 2007-2009 Aeleeta's Art and Design Studio, is used. This database and image library cannot be distributed separate from the MobileIron product.

"MobileIron," the MobileIron logos and other trade names, trademarks or service marks of MobileIron, Inc. appearing in this documentation are the property of MobileIron, Inc. This documentation contains additional trade names, trademarks and service marks of others, which are the property of their respective owners. We do not intend our use or display of other companies' trade names, trademarks or service marks to imply a relationship with, or endorsement or sponsorship of us by, these other companies.